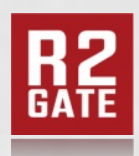

Turning imagination into reality

# exocad Implant & RP analogue Library Install guide

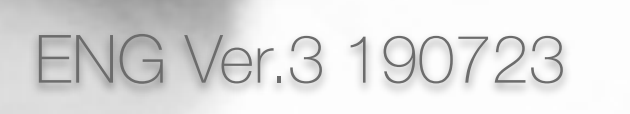

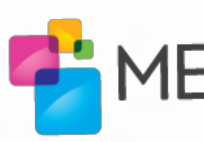

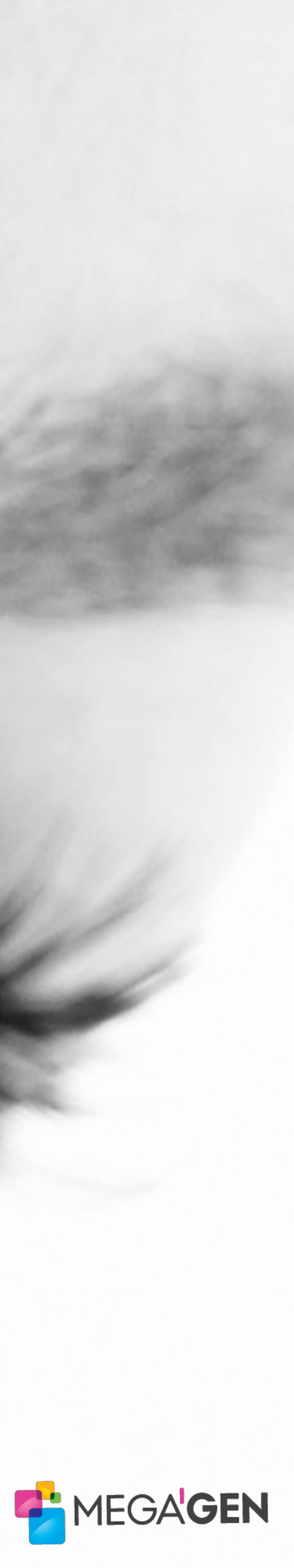

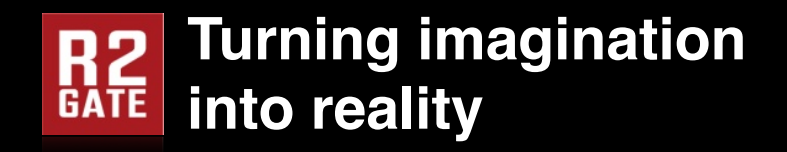

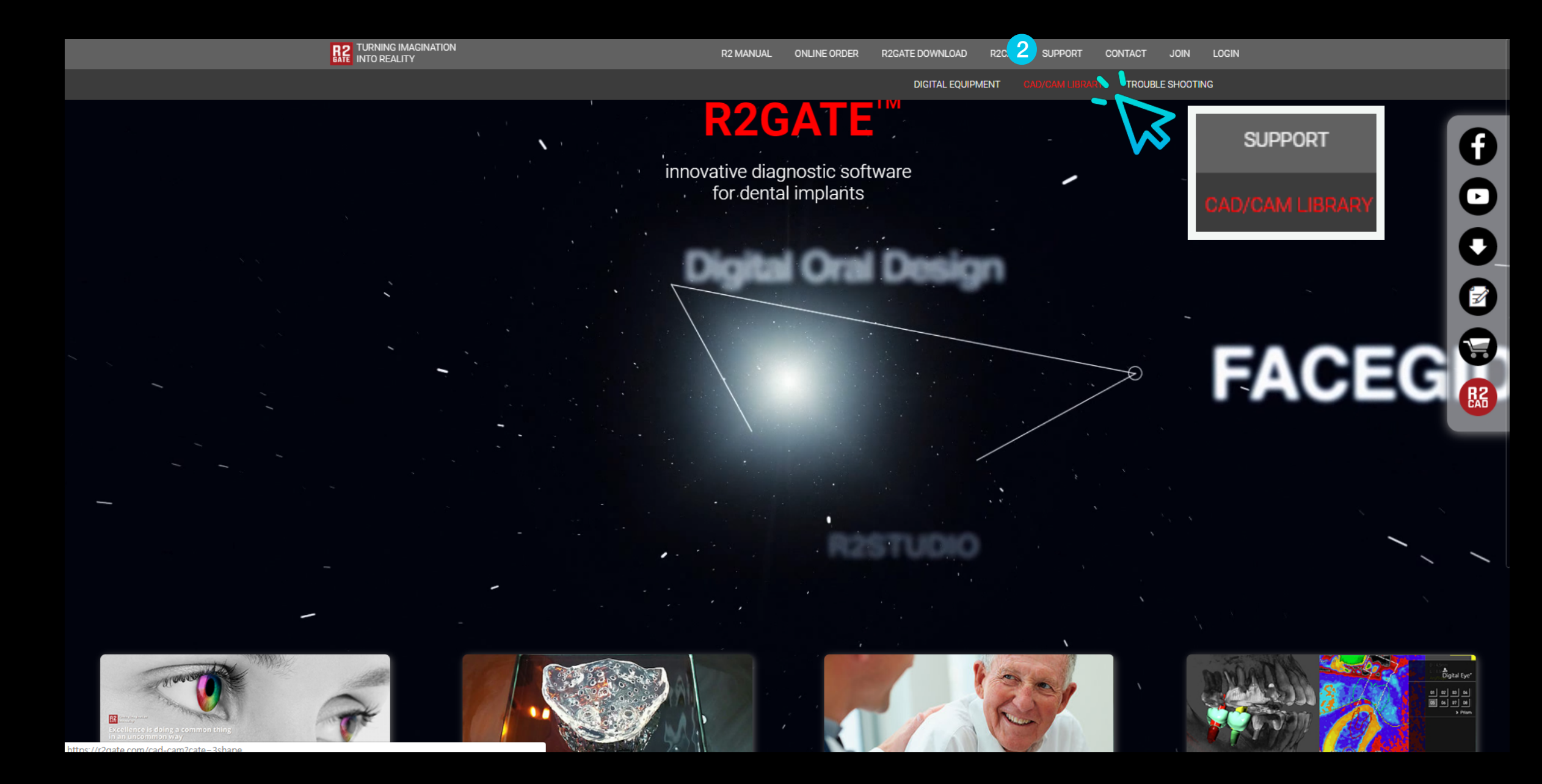

- **1** Access the www.r2gate.com website.
- **2** Enter the SUPPORT -> CAD/CAM library menu.

#### Implant library install

|   | TURNING IMAGINATION        |        | R               | 2 MANUAL | ONLINE ORDER       | R2GATE DOWNLOAD              | R2CAD SU            | IPPORT CONT    | ACT JOIN           | LOGIN           |
|---|----------------------------|--------|-----------------|----------|--------------------|------------------------------|---------------------|----------------|--------------------|-----------------|
|   |                            |        | CAE             | )/CAM    | 1 LIBRAF           | Ϋ́Υ                          |                     |                |                    |                 |
|   | Search Q                   | EXOCAD | ist             |          |                    |                              |                     |                |                    |                 |
|   | CATEGORIES                 | NO     | COMPANY         | SYSTEM   |                    | SUBJECT                      |                     | LAST<br>UPDATE | AUTH               | HOR             |
|   | > R2 GATE                  | Notice | MegaGEN IMPLANT | Notice   | Digital Products C | atalog                       |                     | 04 Jul.201     | Technical<br>Tea   | i Support<br>am |
| 1 | > EXOCAD<br>> DENTAL WINGS | Notice | MegaGEN IMPLANT | Notice   | 라이브러리 설치           | 가이드 / Library Installation ( | Guide (PDF & Video) | 03 May.201     | B Technical<br>Tea | í Support<br>am |
|   | Contact Information(연락처)   | 21     | 2 MEGAGEN       | AnyOne   | AnyOne [EZ Post :  | > EZ Post]                   |                     | 16 Jul.201     | ) Technical<br>Tea | l Support<br>am |
|   | Linai . Isloi zgate.com    | 20     | MEGAGEN         | AnyRidge | AnyRidge [EZ Post  | ⊳ EZ Post]                   |                     | 16 Jul.201     | ) Technical<br>Tea | í Support<br>am |
|   |                            | 19     | MEGAGEN         | MiNi     | MiNi [EZ Post ⊳ E  | Z Post]                      |                     | 16 Jul.201     | , Technical<br>Tea | í Support<br>am |
|   |                            | 18     | MEGAGEN         | AnyOne   | AnyOne (Scan Hea   | ling Abutment ⊳ EZ Post]     |                     | 16 Jul.201     | ) Technical<br>Tea | í Support<br>am |
|   |                            | 17     | MEGAGEN         | AnyRidge | AnyRidge (Scan He  | ealing Abutment ⊳ EZ Post]   |                     | 16 Jul.201     | Technical<br>Tea   | í Support<br>am |
|   |                            | 16     | MEGAGEN         | AnyOne   | AnyOne [Scan Abu   | tment ⊳ EZ Post]             |                     | 16 Jul.201     | Technical<br>Tea   | i Support<br>am |
|   |                            | 15     | MEGAGEN         | AnyRidge | AnyRidge (Scan At  | outment ⊳ EZ Post]           |                     | 16 Jul.201     | , Technical<br>Tea | i Support<br>am |
|   |                            | 14     | MEGAGEN         | MiNi     | MiNi (Scan Abutm   | ent ⊳ EZ Post]               |                     | 16 Jul.201     | Technical<br>Tea   | l Support<br>am |
|   |                            | 13     | MEGAGEN         | AnyOne   | AnyOne [Scan Hea   | ling Abutment ⊳ Custom Abu   | utment]             | 16 Jul.201     | ) Technical<br>Tea | l Support<br>am |

- **1** Select the CAD software on the left.
- **2** On the right side, select the required implant system.
  - \* Scan abutment > Custom abutment means to design custom abutment by matching scan abutment.
  - \* SHA  $\triangleright$  EZ Post means to design EZ Post by matching scan healing abutment.

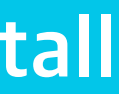

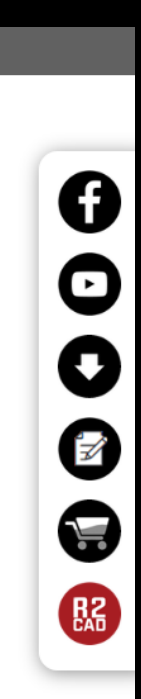

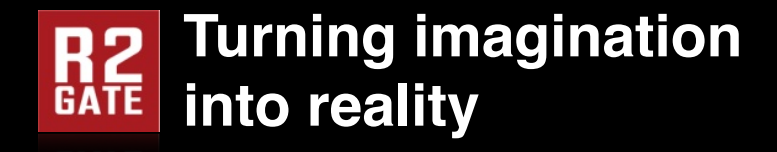

|                                                                                                    | CAD/CAN                                                                                                    | /I LIBRARY                                                                                                    |
|----------------------------------------------------------------------------------------------------|----------------------------------------------------------------------------------------------------|----------------------------------------------------------------------------------------------------|
| Search                                                                                                    | EXOCAD list                                                                                                    |                                                                                                    |
| CATEGORIES   > R2 GATE   > SSHAPE   > EXOCAD   > DENTAL WINGS   Contact Information(연락처)<br>Email : ts@r2gate.com | COMPANY         MEGAGEN         SYSTEM         AnyRidge         LAST UPDATE         16 Jul.2019         AUTHOR         Technical Support Team         SUBJECT         AnyRidge [Scan Abutment ▷ Custom Abutment]         DESCRIPTION         1. System : AnyRidge         2. Product : ZrGEN & TiGEN Abutment         ▷ ZrGEN - Link Abutment (Ti-base)         ▷ TiGEN - Titanium Pre-milled blank         3. Product Type : Standard Scan Abutment         4. Released Version : 2019.07.16 | Non-Discloser Agreement         library.         As a "USER", you shall fully understand that this library and relative information are properties of MegaGen Implant Co., Ltd and shall be solely used for personal, non-commercial use. MegaGen Implant Co., Ltd is, and shall at all times remain, the sole owner of all intellectual property and other rights (whether proprietary or otherwise) subsisting in, or used in connection with all digital libraries.         The USER shall not re-create, distribute, adapt and/or modify the libraries and relative information (i.e., images, drawings, files, etc.) to any person without the consent of MegaGen Implant Co., Ltd otherwise, the USER will take all responsibilities for any legal actions from MegaGen Implant Co., Ltd. Therefore, by clicking the 'I ACCEPT' button, MegaGen Implant Co., Ltd grants you ('USER') an exclusive and non-transferable right to download and use the library/libraries in accordance with the terms and conditions of this End User Agreement.         Image Caracter Caracter Caracter Count Abutment zige MEGAGEN_AnyRidge_Custom_Abutment zige MEGAGEN_AnyRidge_Custom_Abutment [RP].zip [Korean]Exocad Library Install Guide.pdf         [English]Exocad Library Install Guide.pdf |

- Please check the agreement after reading the instructions. 1
- **2** Click the Implant Library to download the library.

(If you do not agree, download will not be activated.)

\* Implant library and RP library are available. Select the library you need and download it. Refer to page 8 for RP library installation guide.

#### Implant library install

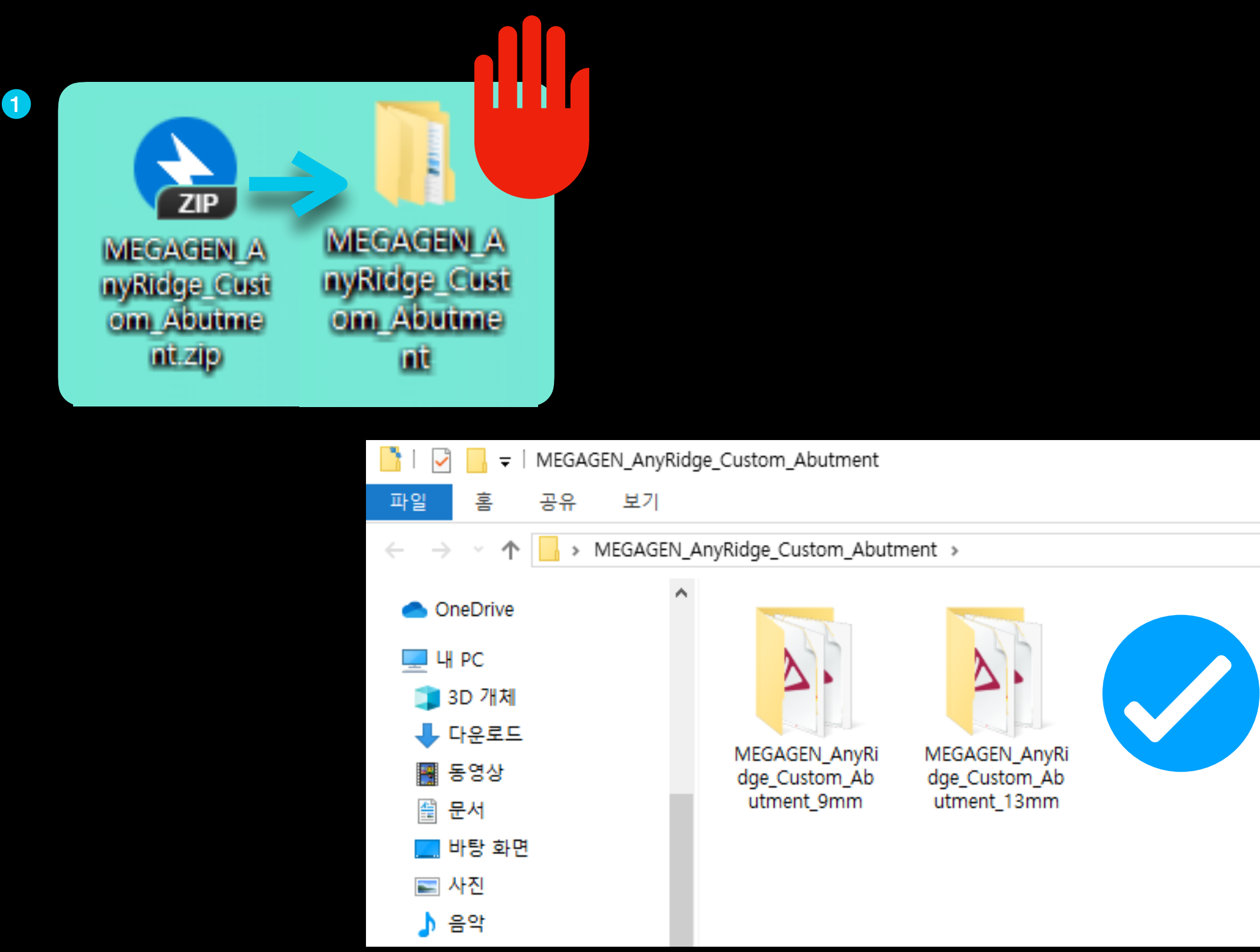

- **1** Extract the downloaded compressed file.
- **2** The library is included in the unpacked folder
  - \* Do not install and use the folder that has never been decompressed.
  - Please use the folder in the extracted folder.

Example) Install AnyRIdge Library

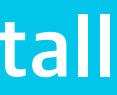

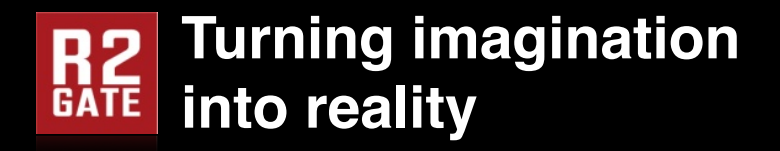

| o _cad     |                            |   |
|------------|----------------------------|---|
| IDB - Dota | Open                       |   |
|            | SkyDrive Pro(S)            | > |
| 2          | Open file location         |   |
| •          | Run as administrator       |   |
|            | Troubleshoot compatibility |   |
|            | Pin to Start               |   |
| 0          | DentalCADApp.zip으로 압축하기(Q) |   |
| 0          | DentalCADApp.7z로 압축하기(7)   |   |
| 0          | 반디집으로 압축하기(L)              |   |
| 0          | 반디집으로 열기                   |   |
|            | Windows Defender(으)로 검사    |   |
|            | Pin to taskbar             |   |
|            | Restore previous versions  |   |
|            | Send to                    | > |
|            | Cut                        |   |
|            | Сору                       |   |
|            | Create shortcut            |   |
|            | Delete                     |   |
|            | Rename                     |   |
|            | Properties                 |   |

**1** Right click on the exocad icon on your desktop.

**2** Click to "Open file location"

#### Implant library install

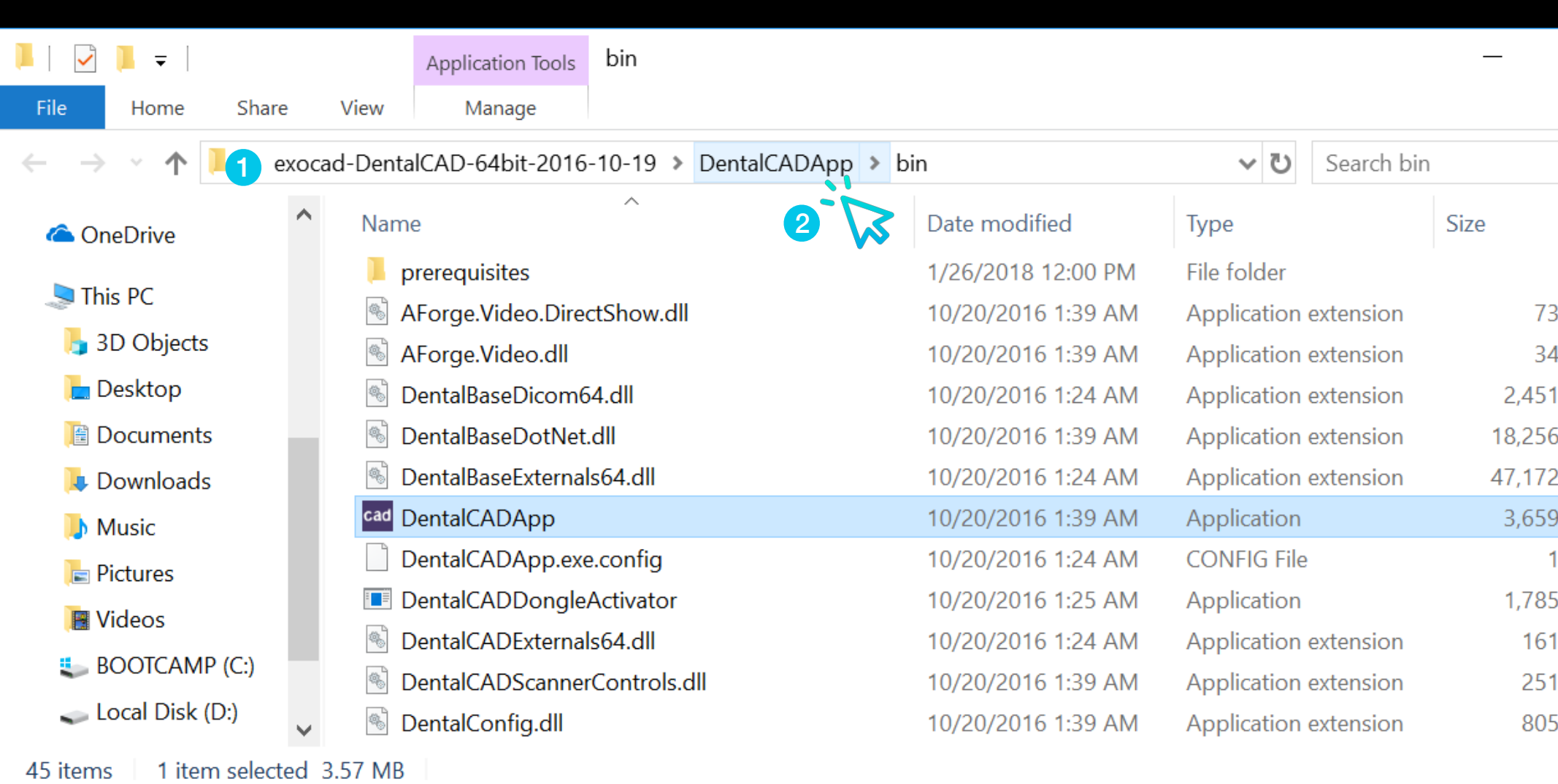

\* If it is a DentalDB folder, go to the parent folder and go to the DentalCADApp folder.

**1** The path to the original location where exocad is installed is opened.

**2** Select "DentalCADApp" in the path and go to the parent path.

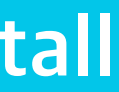

|      |        | X |
|------|--------|---|
|      | $\sim$ | ? |
|      |        | Q |
|      |        | ^ |
|      |        |   |
| 3 KB |        |   |
| 4 KB |        |   |
| 1 KB |        |   |
| 5 KB |        |   |
| 2 KB |        |   |
| э кв |        |   |
| 1 KB |        |   |
| 5 KB |        |   |
| 1 KB |        |   |
| 1 KB |        |   |
| 5 KB |        | ~ |
|      |        |   |

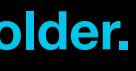

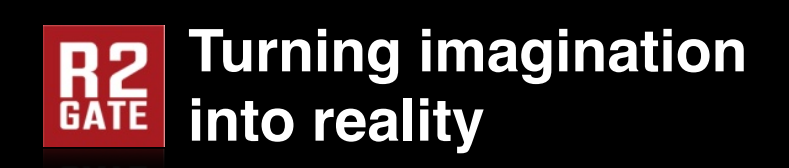

| – DentalCADApp –                                                               |                                       |                    |             |                     |        |
|--------------------------------------------------------------------------------|---------------------------------------|--------------------|-------------|---------------------|--------|
| File Home Share                                                                | View                                  |                    |             |                     | $\sim$ |
| $\leftarrow$ $\rightarrow$ $\checkmark$ $\uparrow$ $\blacksquare$ $\ll$ exorem | cad-DentalCAD-64bit-2016-10-19 > Dent | alCADApp           | ٽ ~         | Search DentalCADApp | Q      |
| 🔉 💪 OneDrive                                                                   | Name                                  | Date modified      | Туре        | Size                |        |
| This PC                                                                        | 📕 bin                                 | 1/26/2018 12:00 PM | File folder |                     |        |
| 2D Objects                                                                     | 📜 config                              | 1/26/2018 12:00 PM | File folder |                     |        |
|                                                                                | 📜 exocam                              | 1/26/2018 12:00 PM | File folder |                     |        |
| 📄 Desktop                                                                      | 📜 icons                               | 1/26/2018 12:01 PM | File folder |                     |        |
| 🗎 Documents                                                                    | 📕 languages                           | 1/26/2018 12:01 PM | File folder |                     |        |
| > , Downloads                                                                  | 📙 library 1                           | 1/26/2018 12:01 PM | File folder |                     |        |
| > 🜗 Music                                                                      | 📙 plugins                             | 1/26/2018 12:01 PM | File folder |                     |        |
| > 🔚 Pictures                                                                   | Skins                                 | 1/26/2018 12:00 PM | File folder |                     |        |
| Videos                                                                         |                                       |                    |             |                     |        |
| BOOTCAMP (C:)                                                                  |                                       |                    |             |                     |        |
| 🗸 👡 Local Disk (D:)                                                            |                                       |                    |             |                     |        |
| 8 items 1 item selected                                                        |                                       |                    |             |                     |        |

**1** Enter the DentalCADApp / library folder.

### Implant library install

| 📕   🛃 =   library —      |                                        |                    |             |                |  |  |  |
|--------------------------|----------------------------------------|--------------------|-------------|----------------|--|--|--|
| File Home Share          | View                                   |                    |             |                |  |  |  |
| 🔶 🔶 👻 🕇 📜 « exoc         | ad-DentalCAD-64bit-2016-10-19 > Dental | CADApp > library   | v ت         | Search library |  |  |  |
| OneDrive                 | Name                                   | Date modified      | Туре        | Size           |  |  |  |
|                          | 📕 attachments                          | 1/26/2018 12:01 PM | File folder |                |  |  |  |
| S This PC                | 📜 bar                                  | 1/26/2018 12:01 PM | File folder |                |  |  |  |
| 🎝 3D Objects             | 📜 bolts                                | 1/26/2018 12:01 PM | File folder |                |  |  |  |
| 🔚 Desktop                | 📕 bridgesplitter                       | 1/26/2018 12:01 PM | File folder |                |  |  |  |
|                          | 📜 controls                             | 1/26/2018 12:01 PM | File folder |                |  |  |  |
| 🔈 Downloads              | 📜 gfx                                  | 1/26/2018 12:01 PM | File folder |                |  |  |  |
| Music                    | 📜 implant 1                            | 4/17/2018 5:45 PM  | File folder |                |  |  |  |
| Pictures                 | 📜 metadata                             | 1/26/2018 12:01 PM | File folder |                |  |  |  |
| Videos                   | modelcreator                           | 1/26/2018 12:01 PM | File folder |                |  |  |  |
|                          | movementregister                       | 1/26/2018 12:01 PM | File folder |                |  |  |  |
| BOOICAMP (C:)            | 📜 pontics                              | 1/26/2018 12:01 PM | File folder |                |  |  |  |
| 🥌 Local Disk (D:) 🗸      | prosthetictoothsets                    | 1/26/2018 12:01 PM | File folder |                |  |  |  |
| 18 items 1 item selected |                                        |                    |             |                |  |  |  |

Inter the DentalCADApp / library / implant folder.

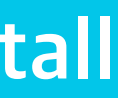

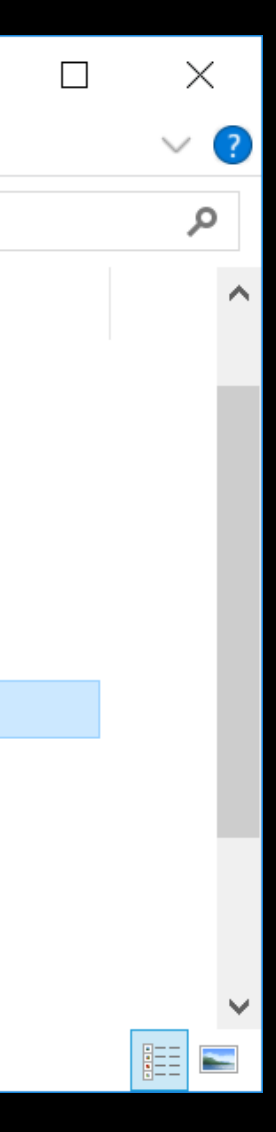

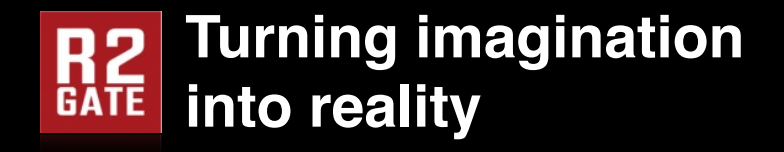

#### **Downloaded implant library folder**

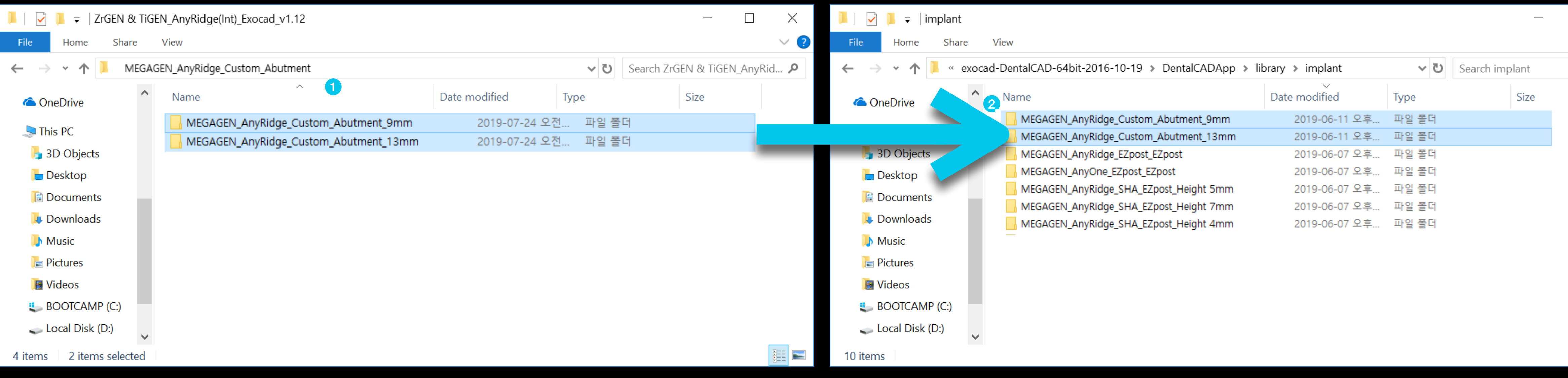

#### Download and unzip the folder (1)

Copy the two scan-body height 9mm and 13mm folders inside.

### **Exocad implant library folder**

Use Ctrl + C, V on the keyboard to copy and paste. 2

Or Move folder by drag and drop.

#### Path - exocad / DentalCADApp / library / implant

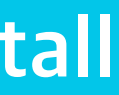

 $\times$  $\sim$  ? Q

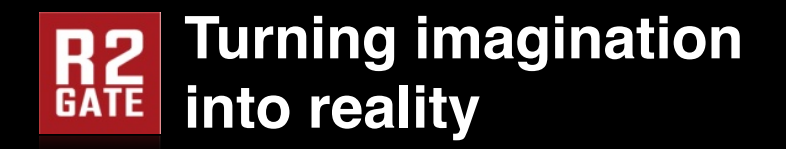

Path - exocad / DentalCADApp / library / implant

### The implant library installation is complete. To apply the library, restart the running exocad.

The RP library installation for 3D printing of the implant model Please refer to the next page.

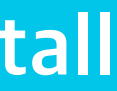

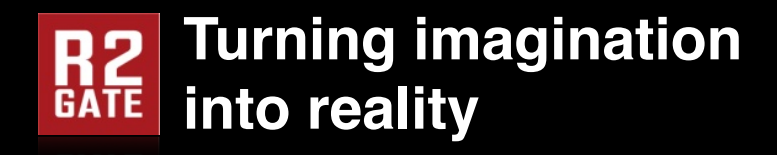

|  |                          | CAD/CAN                                                                |                                                                                                    |  |  |  |
|--|--------------------------|------------------------------------------------------------------------|----------------------------------------------------------------------------------------------------|--|--|--|
|  | Search                   | EXOCAD list                                                            |                                                                                                    |  |  |  |
|  | CATEGORIES               | COMPANY                                                                | Non-Discloser Agreement                                                                                                    |  |  |  |
|  |                          | MEGAGEN                                                                | norarj.                                                                                                    |  |  |  |
|  | > R2 GATE                | SYSTEM                                                                 | As a "USER", you shall fully understand that this library and relative information are properties of<br>MegaGen Implant Co., Ltd and shall be solely used for personal, non-commercial use. MegaGen                   |  |  |  |
|  | > 3SHAPE                 | AnyRidge                                                               | Implant Co., Ltd is, and shall at all times remain, the sole owner of all intellectual property and other<br>rights (whether proprietary or otherwise) subsisting in or used in connection with all digital libraries |  |  |  |
|  | > EXOCAD                 |                                                                        | ngine (methel proprietar) en eural metjeasensung in, er asea in connection met an agran inseries.                                                                                                    |  |  |  |
|  | > DENTAL WINGS           | 16 Jul 2019                                                            | The USER shall not re-create, distribute, adapt and/or modify the libraries and relative information (i.e.,<br>images, drawings, files, etc.) to any person without the consent of MegaGen Implant Co., Ltd           |  |  |  |
|  | Contact Information(연락처) |                                                                        | otherwise, the USER will take all responsibilities for any legal actions from MegaGen Implant Co.,Ltd.<br>Therefore, by clicking the "LACCEPT" button. MegaGen Implant Co., Ltd grants you ("USER") an                |  |  |  |
|  | Email : ts@r2gate.com    | AUTHOR                                                                 | exclusive and non-transferable right to download and use the library/libraries in accordance                                                                                                    |  |  |  |
|  |                          | Technical Support Team                                                 | terms and conditions of this End User Agreement.                                                                                                    |  |  |  |
|  |                          | SUBJECT                                                                | Agree                                                                                                    |  |  |  |
|  |                          | AnyRidge [Scan Abutment ▷ Custom                                       | ATTACHED FIELS                                                                                                    |  |  |  |
|  |                          | Abdimentj                                                              | 2 MEGAGEN_AnyRidge_Custom_Abutment.zip                                                                                                    |  |  |  |
|  |                          | DESCRIPTION                                                            | MEGAGEN_AnyRidge_Custom_Abutment [RP].zip                                                                                                    |  |  |  |
|  |                          | 1. System : AnyRidge                                                   | [Korean]Exocad Library Install Guide.pdf                                                                                                    |  |  |  |
|  |                          | 2. Product : ZrGEN & TiGEN Abutment                                    |                                                                                                    |  |  |  |
|  |                          | ►ZrGEN - Link Abutment (Ti-base)<br>►TiGEN - Titanium Pre-milled blank | •                                                                                                    |  |  |  |
|  |                          | 3. Product Type : Standard Scan<br>Abutment                            |                                                                                                    |  |  |  |
|  |                          | 4. Released Version : 2019.07.16                                       |                                                                                                    |  |  |  |
|  |                          | 5 RP library : Included                                                |                                                                                                    |  |  |  |

**1** After reading the terms, please check "agree".

**2** Click to download. (If you do not agree, it will be disabled.)

#### **RP Library Install**

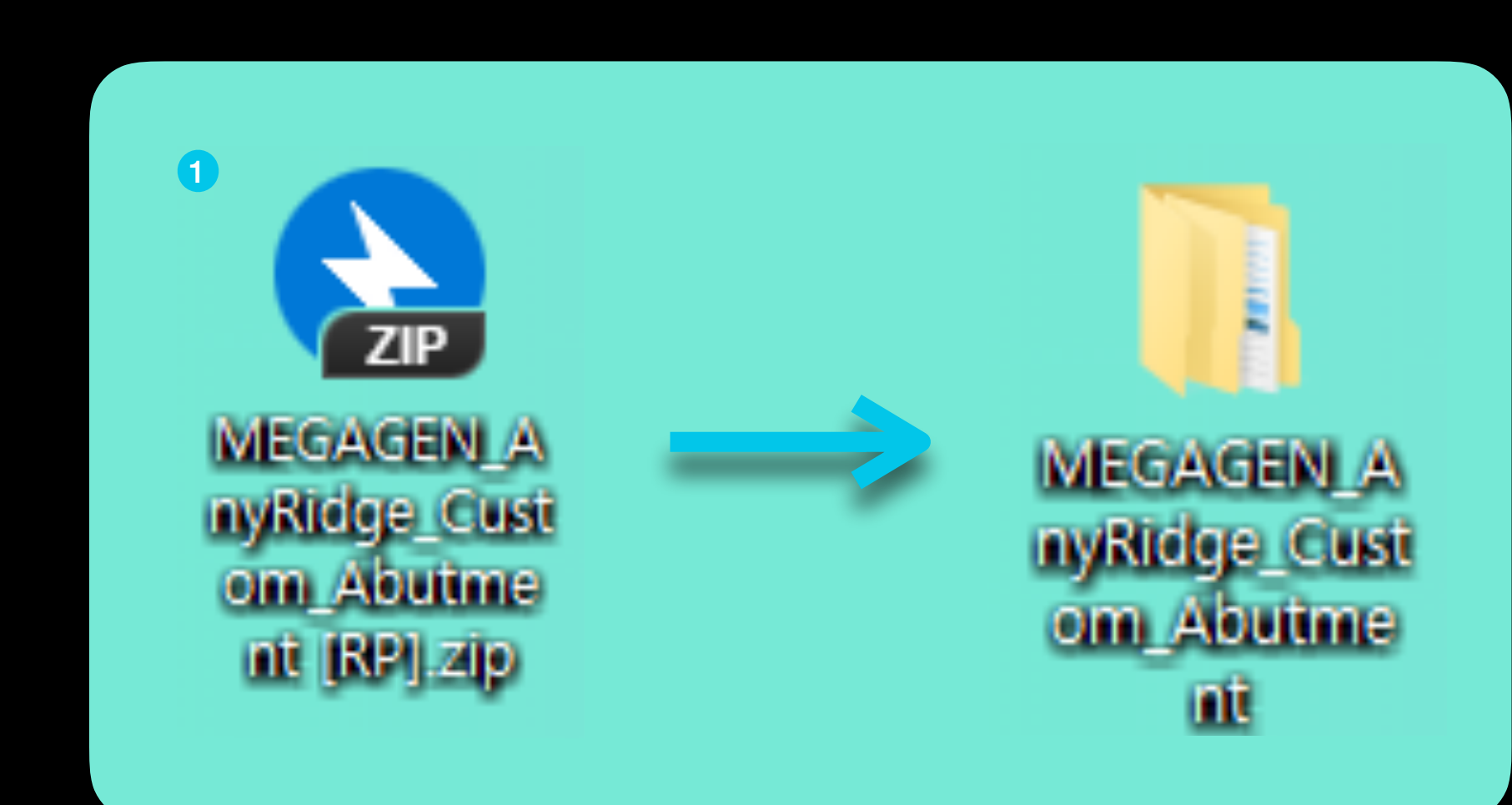

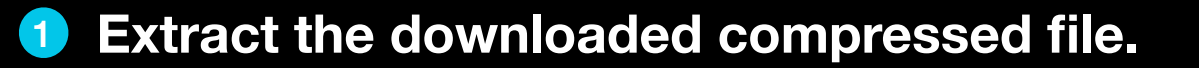

Example) Install AnyRidge RP Library

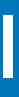

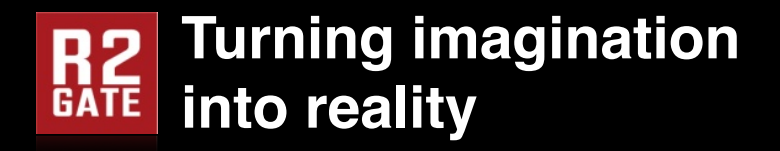

| o _cad     |                            |   |
|------------|----------------------------|---|
| IDB - Dota | Open                       |   |
|            | SkyDrive Pro(S)            | > |
| 2          | Open file location         |   |
| •          | Run as administrator       |   |
|            | Troubleshoot compatibility |   |
|            | Pin to Start               |   |
| 0          | DentalCADApp.zip으로 압축하기(Q) |   |
| 0          | DentalCADApp.7z로 압축하기(7)   |   |
| 0          | 반디집으로 압축하기(L)              |   |
| 0          | 반디집으로 열기                   |   |
|            | Windows Defender(으)로 검사    |   |
|            | Pin to taskbar             |   |
|            | Restore previous versions  |   |
|            | Send to                    | > |
|            | Cut                        |   |
|            | Сору                       |   |
|            | Create shortcut            |   |
|            | Delete                     |   |
|            | Rename                     |   |
|            | Properties                 |   |

**1** Right click on the exocad icon on your desktop.

**2** Click to "Open file location"

#### **RP Library Install**

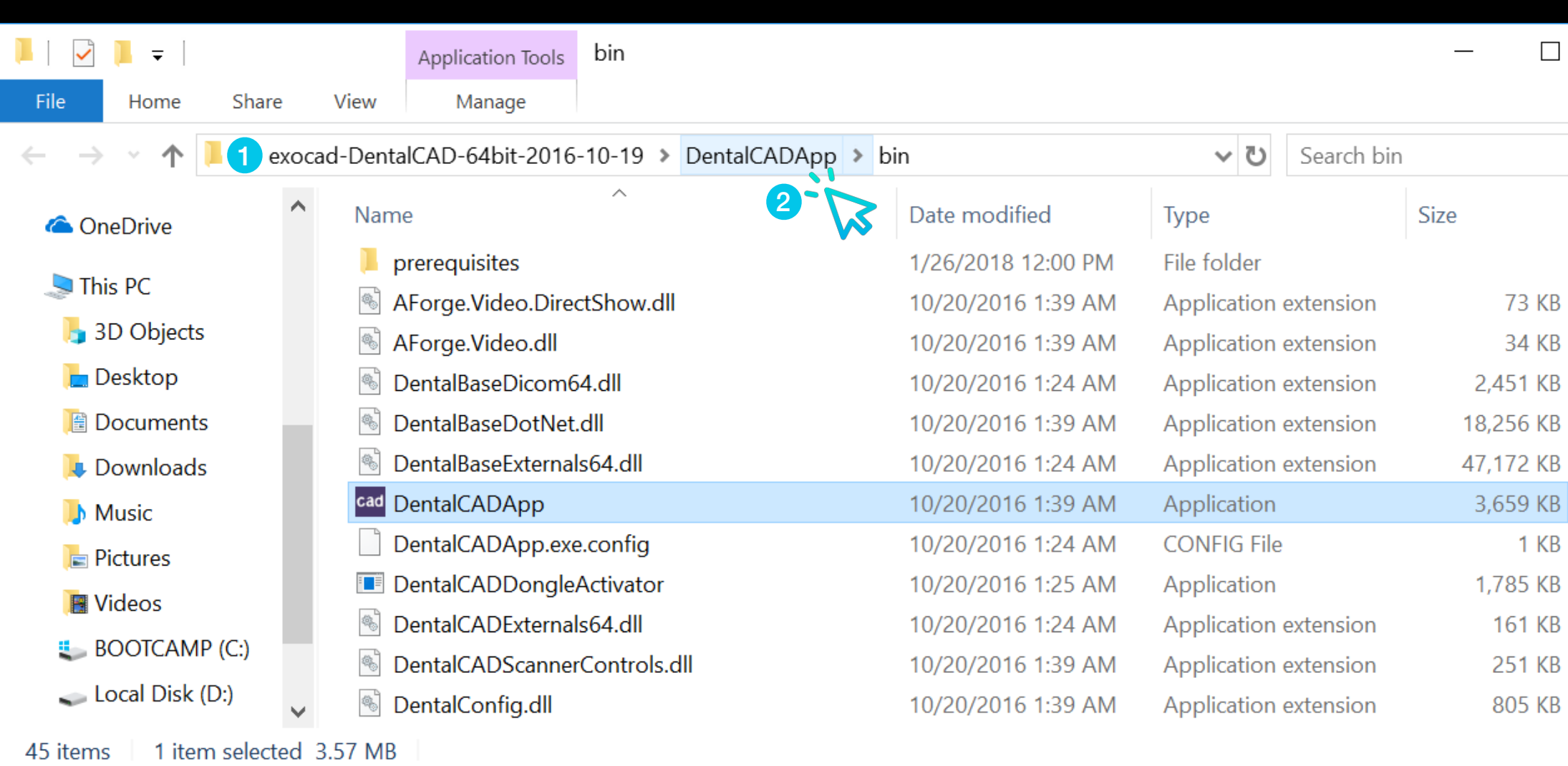

\* If it is a DentalDB folder, go to the parent folder and go to the DentalCADApp folder.

**1** The path to the original location where exocad is installed is opened.

**2** Select "DentalCADApp" in the path and go to the parent path.

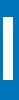

## $\times$ $\sim$ ? Q 73 KB 34 KB 1 KB 805 KB

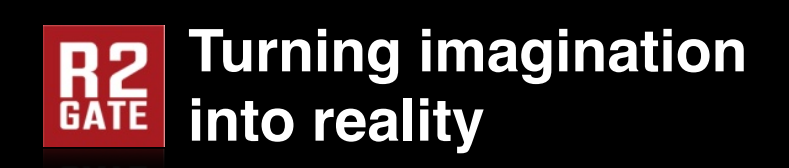

| □ DentalCADApp          |                                           |                    |             |                     |        |  |
|-------------------------|-------------------------------------------|--------------------|-------------|---------------------|--------|--|
| File Home Share Vi      | ew                                        |                    |             |                     | $\sim$ |  |
| ← → · ↑ 🖡 « exocad-     | DentalCAD-64bit-2016-10-19 > DentalCADApp |                    | ٽ ~         | Search DentalCADApp | م      |  |
| OneDrive                | Name                                      | Date modified      | Туре        | Size                |        |  |
| V 🖣 This PC             | 📕 bin                                     | 1/26/2018 12:00 PM | File folder |                     |        |  |
|                         | 🦲 config                                  | 1/26/2018 12:00 PM | File folder |                     |        |  |
|                         | 📙 exocam                                  | 1/26/2018 12:00 PM | File folder |                     |        |  |
| Desktop                 | 📜 icons                                   | 1/26/2018 12:01 PM | File folder |                     |        |  |
| 🖹 Documents             | languages                                 | 1/26/2018 12:01 PM | File folder |                     |        |  |
| 🔾 👃 Downloads           | 🖡 library 1                               | 1/26/2018 12:01 PM | File folder |                     |        |  |
| 🔿 🚺 Music               | plugins                                   | 1/26/2018 12:01 PM | File folder |                     |        |  |
| 🕞 🔚 Pictures            | Skins                                     | 1/26/2018 12:00 PM | File folder |                     |        |  |
| Videos                  |                                           |                    |             |                     |        |  |
| BOOTCAMP (C:)           |                                           |                    |             |                     |        |  |
| 🗸 🧹 Local Disk (D:)     |                                           |                    |             |                     |        |  |
| 8 items 1 item selected |                                           |                    |             |                     |        |  |

DentalCADApp / library folder로 이동합니다.

### **RP Library Install**

| 📜   🛃 📜 🚽   library    |           |                                            |                    |             | _              |
|------------------------|-----------|--------------------------------------------|--------------------|-------------|----------------|
| File Home Shar         | e Viev    | V                                          |                    |             |                |
| ← → • ↑ 🖡 « e          | exocad-De | entalCAD-64bit-2016-10-19 > DentalCADApp > | library            | v ت         | Search library |
| a OneDrive             | ^ N       | ame                                        | Date modified      | Туре        | Size           |
| This PC                |           | bolts                                      | 1/26/2018 12:01 PM | File folder |                |
| 2D Objects             |           | bridgesplitter                             | 1/26/2018 12:01 PM | File folder |                |
| j 3D Objects           |           | controls                                   | 1/26/2018 12:01 PM | File folder |                |
| 📄 Desktop              |           | gfx                                        | 1/26/2018 12:01 PM | File folder |                |
| 📔 Documents            |           | implant                                    | 4/17/2018 5:45 PM  | File folder |                |
| 🔈 Downloads            |           | metadata                                   | 1/26/2018 12:01 PM | File folder |                |
| 🜗 Music                |           | modelcreator 1                             | 1/26/2018 12:01 PM | File folder |                |
| 🔚 Pictures             |           | movementregister                           | 1/26/2018 12:01 PM | File folder |                |
| Videos                 |           | pontics                                    | 1/26/2018 12:01 PM | File folder |                |
|                        |           | prosthetictoothsets                        | 1/26/2018 12:01 PM | File folder |                |
|                        |           | rendereffects                              | 1/26/2018 12:01 PM | File folder |                |
| 🥌 Local Disk (D:)      | ×         | retentions                                 | 1/26/2018 12:01 PM | File folder |                |
| 18 items 1 item select | ted       |                                            |                    |             |                |

**1** Enter the DentalCADApp / library / modelcreator folder.

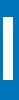

 $\times$ 

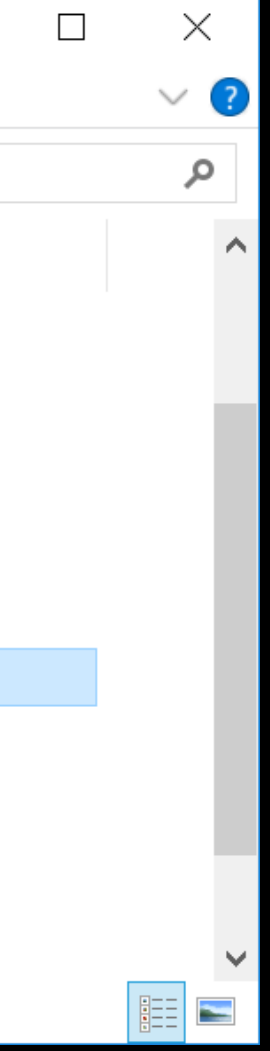

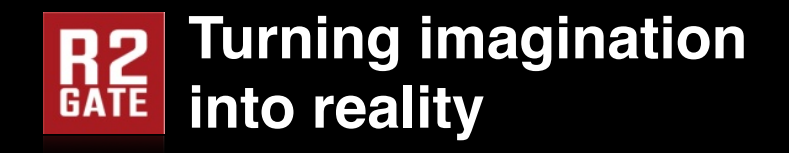

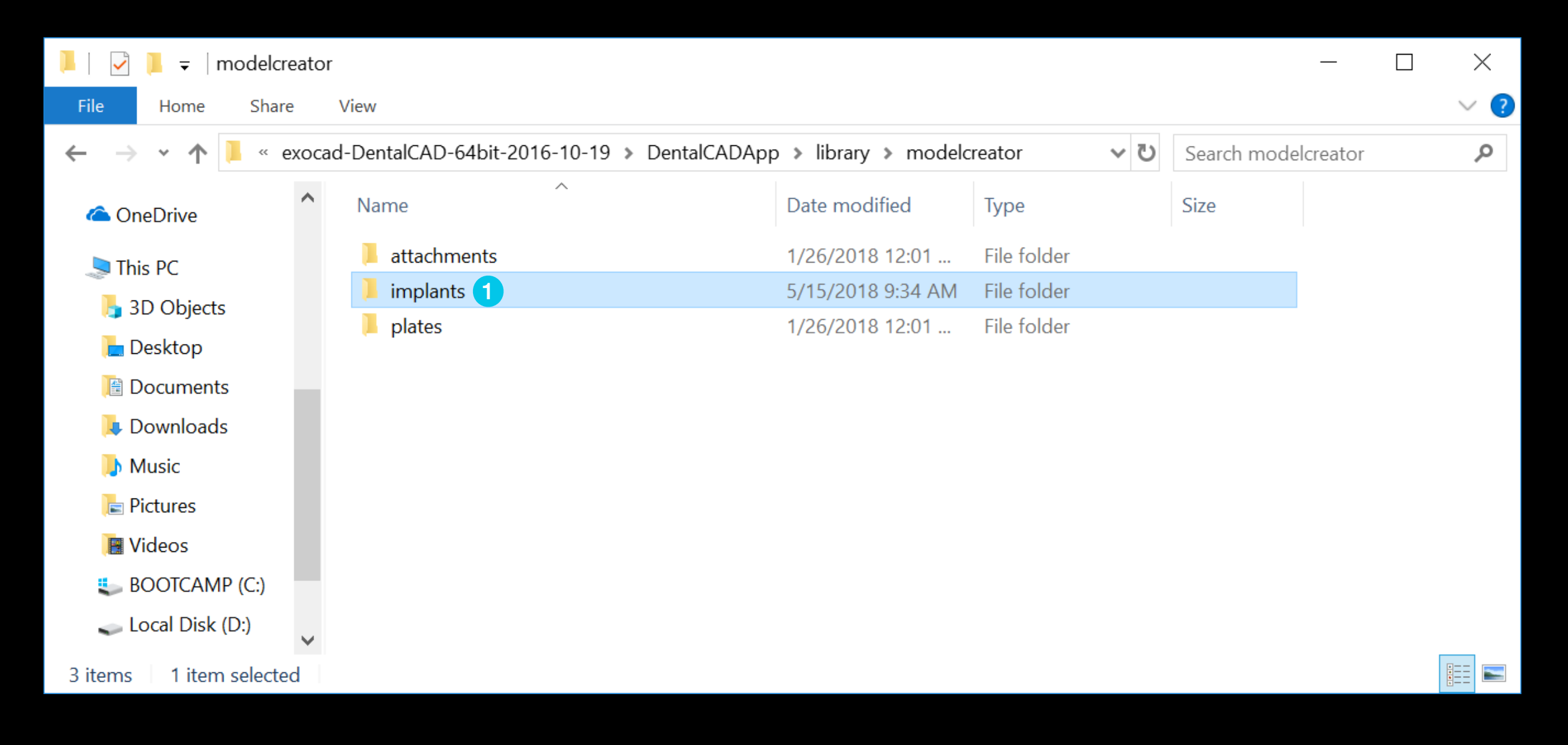

**1** Enter the DentalCADApp / library folder.

#### **RP Library Install**

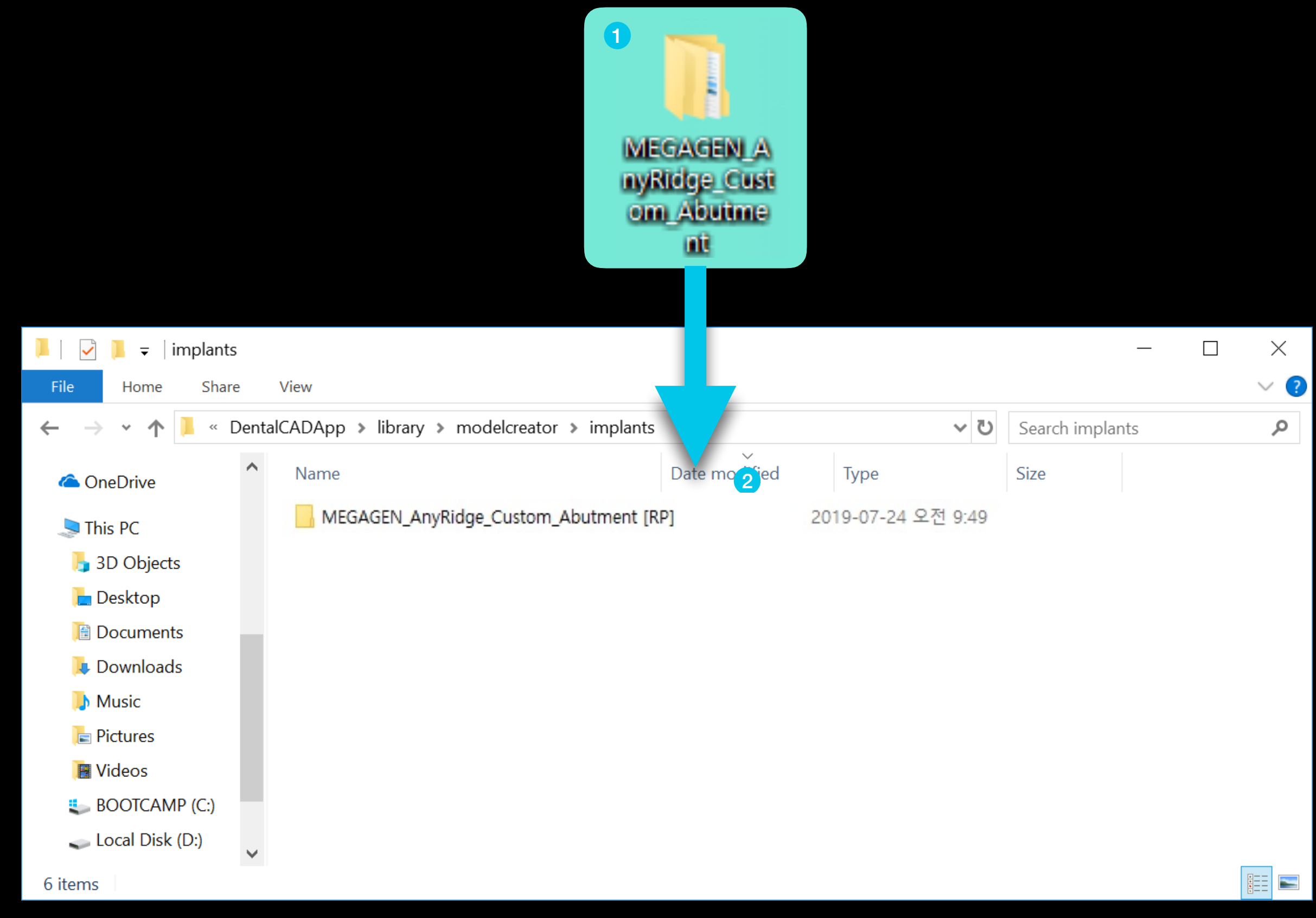

**1** Install the unpacked RP library folder into the path.

2 Use Ctrl + C, V on your keyboard to copy and paste or drag and drop.

Path - exocad / DentalCADApp / library / modelcreator / implants

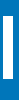

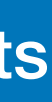

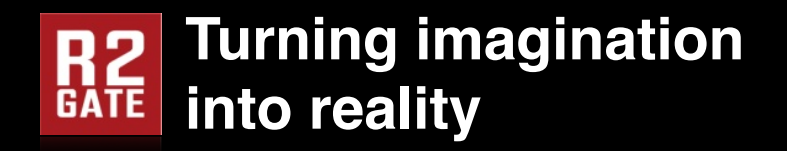

Path - exocad / DentalCADApp / library / modelcreator / implants

If you have any questions, please write to us at r2gate.com, Please send mail to r2b@imegagen.com.

### The RP library installation is complete. To apply the library, please restart the running exocad.

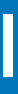